# GUÍA DE PAGOS

#### DEPARTAMENTO FINANCIERO

## UNIVERSIDAD UNIANDES

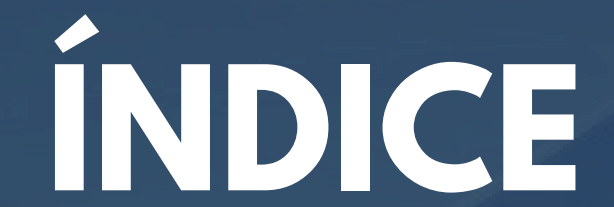

- <u>PAGO DE MATRÍCULAS, ARANCELES</u>
- PAGO DE TRÁMITES ACADÉMICOS Y FINANCIEROS

## UNIVERSIDAD UNIANDES

### PAGO DE MATRÍCULAS, ARANCELES

INGRESAR AL SITIO WEB DE BOTÓN DE PAGOS UNIANDES

HTTPS://BOTONPAGOSUNIANDES.EDU.EC/PAGOS/

(EL SISTEMA SOLICITARÁ USUARIO Y CONTRASEÑA RECUERDE SON LAS MISMAS CON LAS QUE INGRESA AL PORTAL ESTUDIANTIL)

PRESIONAR EL BOTÓN IR A PAGAR

🖬 🛛 Ir a Pagar

EL SISTEMA ARROJARÁ UN VENTANA INFORMATIVA, PUEDE ACTUALIZAR SUS DATOS DE FACTURACIÓN DE SER NECESARIO, PREVIO A REALIZAR EL PAGO O CONTINUAR

| ALENCION     |                                    |
|--------------|------------------------------------|
|              |                                    |
| REVISA LOS D | ATOS CON LOS QUE DESEAS TU FACTURA |

#### EL SISTEMA LE PERMITE VISUALIZAR LOS VALORES A CANCELAR ASÍ COMO LOS VENCIMIENTOS DE PAGO

| Documentos Pedientes de Pago - Colegiaturas |          |                |                                |                |       |                |              |
|---------------------------------------------|----------|----------------|--------------------------------|----------------|-------|----------------|--------------|
| Producte                                    | Nro Pago | Nre. Matricula | Fecha Veto                     | Valor Original | Pages | Descuento      | Saldo Actual |
| ✓ TERCER PAGO                               |          |                |                                |                |       |                |              |
| ARANCEL                                     | 3        | 184069         | Del: 20-07-2024 al: 30-07-2024 | 240.00         | 0.0   | 0.00           | 240,00       |
|                                             |          |                |                                |                |       | SubTotal:      | \$240,00     |
| ✓ CUARTO PAGO                               |          |                |                                |                |       |                |              |
| ARANCEL                                     | 4        | 184069         | Del: 20-08-2024 al: 30-08-2024 | 240.00         | 0.0   | 0.00           | 240,00       |
|                                             |          |                |                                |                |       | Sub Total:     | \$240,00     |
|                                             |          |                |                                |                |       | Total a Pagar: | 480,00       |

EN EL APARTADO DETALLE DE PAGO, POR DEFECTO LA CAJA DE TEXTO DE VALOR A PAGAR VENDRÁ CON LA TOTALIDAD DEL SEMESTRE ADEUDADO, PERO SI DESEA EL SISTEMA LE PERMITE DIGITAR LA CANTIDAD QUE DESEE CANCELAR

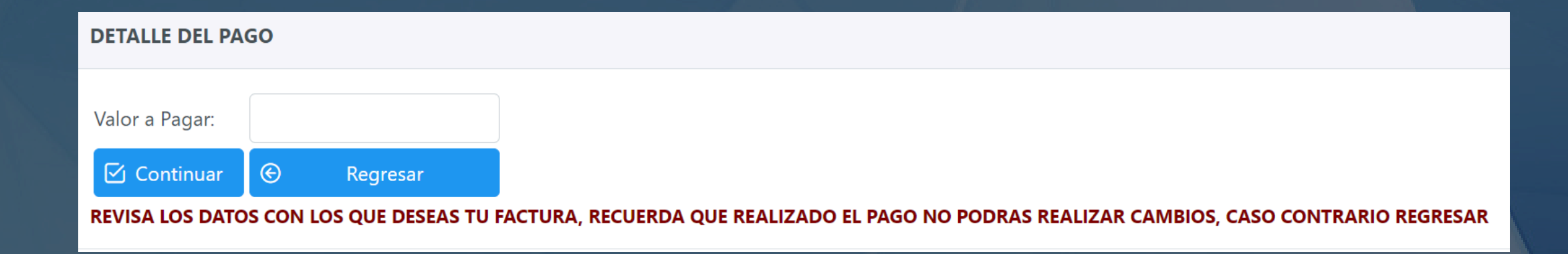

## UNIVERSIDAD UNIANDES

## PAGO DE MATRÍCULAS, ARANCELES

UNA VEZ QUE SE HA DIGITADO EL VALOR A CANCELAR, PUEDE PRESIONAR EL BOTÓN CONTINUAR

NUESTRA PASARELA DE PAGOS ACEPTA TARJETAS EMITIDAS POR LAS SIGUIENTES INSTITUCIONES FINANCIERAS:

- DINERS CLUB
- BANCO PICHINCHA
- BANCO PACÍFICO
- BANCO GUAYAQUIL
- BANCO RUMIÑAHUI
- BANCO PRODUBANCO
- BANCO BOLIVARIANO
  NOTA: APLICAN PARA DIFERIDOS A 3 Y 6 MESES SIN INTERESES
- BANCO INTERNACIONAL
- MUTUALISTA PICHINCHA
- COOPERATIVAS DE AHORRO Y CREDITO CON RESPALDO DE TARJETAS VISA MASTERCARD
- TARJETAS VISA MASTERCARD DE OTROS PAISES NOTA: NO APLICA PARA DIFERIDOS

POSTERIOR A ESTE PASO EL SISTEMA ARROJARÁ UNA NUEVA VENTANA EN LA QUE PODRÁ INGRESAR LOS DATOS DE SU TARJETA:

#### UNIVERSIDAD

## UNIANDES

| Deta | les | de | tu | com | pra |
|------|-----|----|----|-----|-----|
|      |     |    |    |     |     |

| Nombre             | Apellido  |                    |                   |
|--------------------|-----------|--------------------|-------------------|
| Correo electrónico | Número de | referencia         | Métodos de pago   |
| Descripción        | Moneda    | Valor de la compra | PAGAR CON TARJETA |
|                    |           |                    |                   |

| Pago co   | on tarjeta   | UNIVERSIDAD<br>UNIANDES |  |  |
|-----------|--------------|-------------------------|--|--|
|           |              |                         |  |  |
| Ecuado    | or 👻 Celular |                         |  |  |
| Nombre de | l titular    |                         |  |  |
| Número de | tarjeta      |                         |  |  |
| MM        | YY           | CVC                     |  |  |

#### PAGO DE MATRÍCULAS, ARANCELES

ALGUNAS INSTITUCIONES FINANCIERAS COMO PARTE DE SU PROCESO DE CONTRO DE FRAUDES Y RIESGOS ENVIARÁN A SU CORREO ELECTRÓNICO O NÚMERO CELULAR REGISTRADO UNA CLAVE TEMPORAL, ESTO LO REALIZAN COMO MEDIO DE VERIFICACIÓN PARA CONOCER SI LA TRANSACCIÓN LA ESTA EJECUTANDO EL PROPIETARIO DE LA TARJETA.

SI LA TRANSACCIÓN SE GENERÓ CORRECTAMENTE EL SISTEMA ARROJARÁ SU COMPROBANTE ELECTRÓNICO DE PAGO, ASÍ COMO SU FACTURA EN SU CORREO ELECTRÓNICO REGISTRADO, TAMBÍEN PODRÁ REVISAR SI EN SU TABLA DE PAGOS SE DEVENGARON LOS VALORES CANCELADOS.

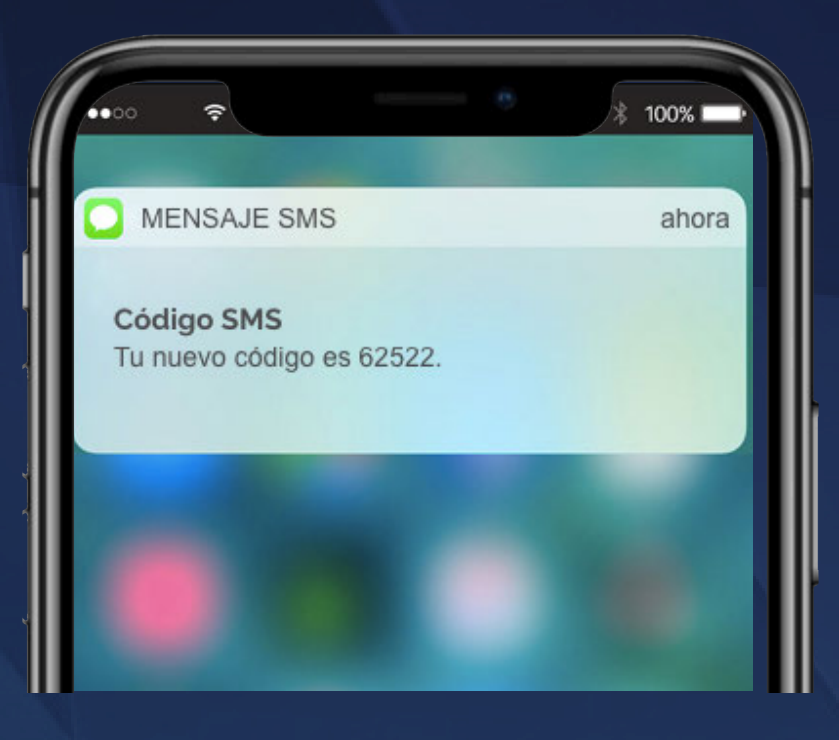

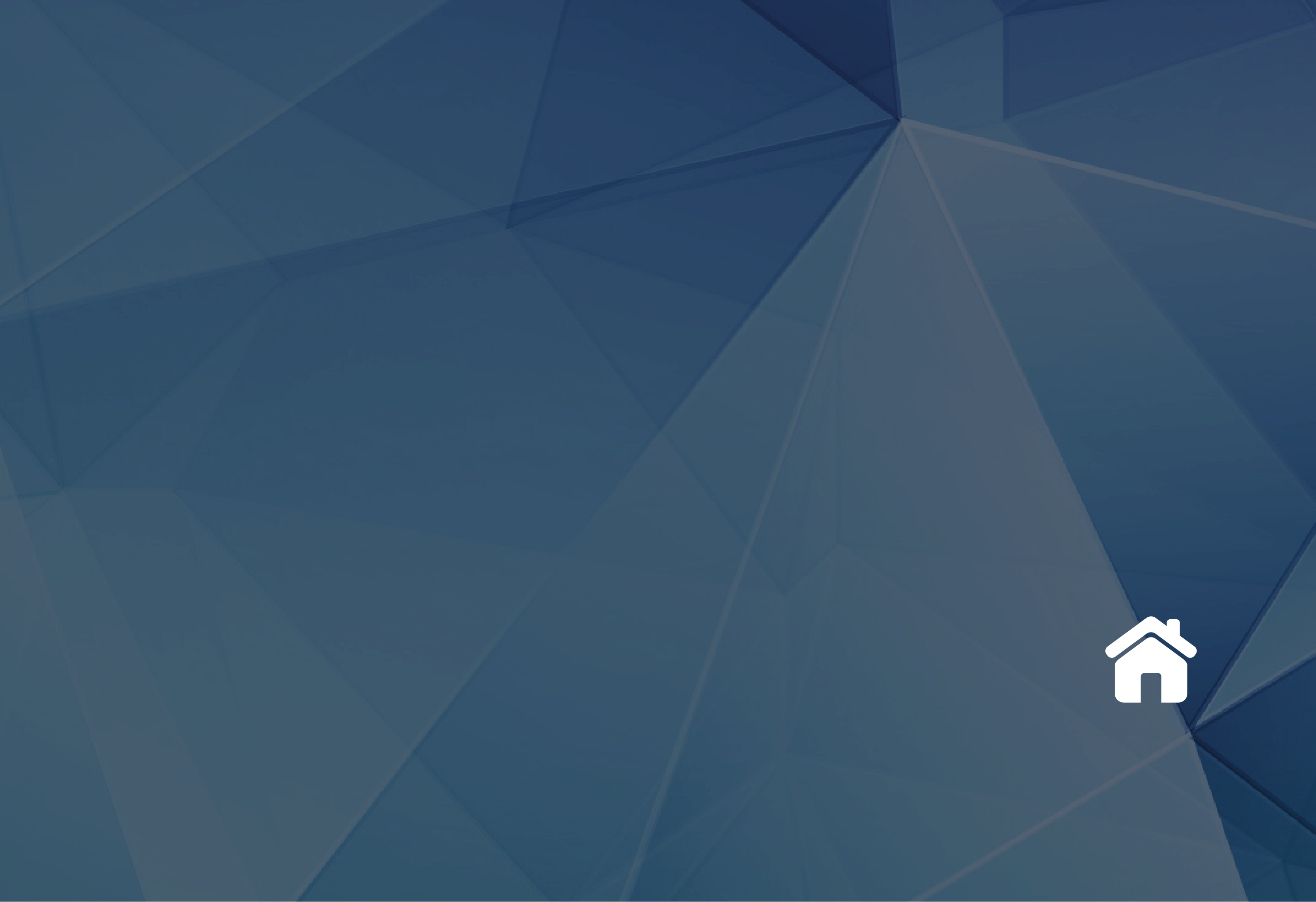

### PAGO DE TRÁMITES ACADÉMICOS Y FINANCIEROS

INGRESAR AL SITIO WEB DE BOTÓN DE PAGOS UNIANDES

HTTPS://BOTONPAGOSUNIANDES.EDU.EC/PAGOS/

(EL SISTEMA SOLICITARÁ USUARIO Y CONTRASEÑA, RECUERDE SON LAS MISMAS CON LAS QUE INGRESA AL PORTAL ESTUDIANTIL)

UNA VEZ DENTRO DE LA PLATAFORMA PODRÁ ENCONTRAR UN MENÚ DE OPCIONES EN LA PARTE IZQUIERDA DE SU PANTALLA, SI DESEA ADQUIRIR TRÁMITES ACADÉMICOS DEBERÁ INGRESAR EN LA OPCIÓN SERVICIOS UNIVERSITARIOS:

| 命 Principal              |
|--------------------------|
| ݢָ Datos de su Factura   |
| Servicios Universitarios |
| 目 Libros UNIANDES        |

Ragos Inscripciones

\$ Pagos Colegiaturas

Actualización de fechas de pago RECAUDACIÓN EN LÍNEA

⊕ SOLICITUD EN LÍNEA

 $\checkmark$ 

88 Reportes

**Q** Términos y Condiciones

Políticas de Privacidad

& Contactenos

(i) Manual de Uso

#### PAGO DE TRÁMITES ACADÉMICOS Y FINANCIEROS

DENTRO DE LA OPCIÓN SERVICIOS UNIVERSITARIOS PODRÁ ENCONTRAR UN LISTADO DE TRÁMITES, EL SISTEMA LE PERMITE SELECCIONAR MEDIANTE LA CANTIDAD A COMPRAR, POSTERIOR A ESTO PODRÁ PRESIONAR EL BOTÓN CONTINUAR SI DESEA CANCELAR CON TARJETA DE DEBITO O CREDITO, EN EL CASO DE PAGO EN EFECTIVO EL SISTEMA TAMBIÉN ENVIARÁ EL VALOR PARA CANCELACIÓN EN VENTANILLAS DEL BANCO O PUNTOS DE PAGO.

#### Revisa tu Carrito

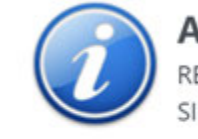

Atención REVISA TU CARRITO DE COMPRAS SI ESTAS DEACUERDO CON TU ELECCIÓN

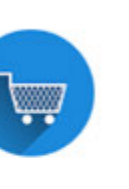

Х

ESTA COMPRA TAMBIEN LA PUEDES PAGAR EN EL BANCO. UNA VEZ REALIZADO EL PAGO, PODRAS REVISAR TU INFORMACIÓN EN LA FACTURA ELECTRONICA

#### Servicios Universitarios

| Descripción                | Costo Unitario | Cantidad | Subtotal |
|----------------------------|----------------|----------|----------|
| ✓ SERVICIOS UNIVERSITARIOS |                |          |          |

| 🗹 Continuar 🎯                                           | Pagar en Banco | ) Regresar          |      |
|---------------------------------------------------------|----------------|---------------------|------|
| UBICACIONES EXAMEN SUFICIENCIA                          | 106,00         | ● 0 ⊝               | 0.00 |
| SOLICITUD INDIVIDUAL (Sin Derecho)                      | 3,00           | ● 0 ⊝               | 0.00 |
| SILABOS / CONTENIDOS PROGRAMATICOS                      | 10,00          | ● 0 ⊝               | 0.00 |
| REINGRESO                                               | 154,00         | <b>⊙</b> 0 <b>⊙</b> | 0.00 |
| CARNET ESTUDIANTIL                                      | 10,00          | <b>⊙</b> 0 <b>⊙</b> | 0.00 |
| SEGUNDA DEFENSA (TITULACIÓN)                            | 130,00         | <b>⊙</b> 0 <b>⊙</b> | 0.00 |
| PASE DE NOTAS / EVALUACION / RECALIFICACION / REMEDIAL  | 13,00          | <b>●</b> 0 <b>●</b> | 0.00 |
| CREDITO ESTUDIANTIL                                     | 36,00          | <b>⊙</b> 0 <b>⊙</b> | 0.00 |
| TRAMITE DE BECA                                         | 16,00          | <b>●</b> 0 <b>●</b> | 0.00 |
| EMISION NUEVA ESPECIE TITULO                            | 130,00         |                     | 0.00 |
| DERECHO DE PRORROGA                                     | 183,00         | ● 0 ○               | 0.00 |
| CONVALIDACION ESTUDIO DE CARPETA                        | 407,00         |                     | 0.00 |
| CERTIFICACIONES                                         | 13,00          | ● 0 ○               | 0.00 |
| CAMBIOS CARRERAS MODALIDADES DE ESTUDIO SEDES EXTENSION | 154,00         |                     | 0.00 |

## PAGO DE TRÁMITES ACADÉMICOS Y FINANCIEROS

PUEDE PRESIONAR EL BOTÓN PARA SUMAR TRÁMITES, MIENTRAS REALIZA ESTA ACCIÓN EL SUBTOTAL IRÁ CAMBIANDO

| Cantidad | Subtotal |
|----------|----------|
|          |          |
| ⊕ 0 ⊝    | 0.00     |
|          |          |

EL SUBTOTAL PUEDE CAMBIAR EN FUNCIÓN DEL NÚMERO DE TRÁMITES SELECCIONADOS

PUEDE PRESIONAR ESTE BOTÓN PARA RESTAR TRÁMITES, MIENTRAS REALIZA ESTA ACCIÓN EL SUBTOTAL IRÁ CAMBIANDO

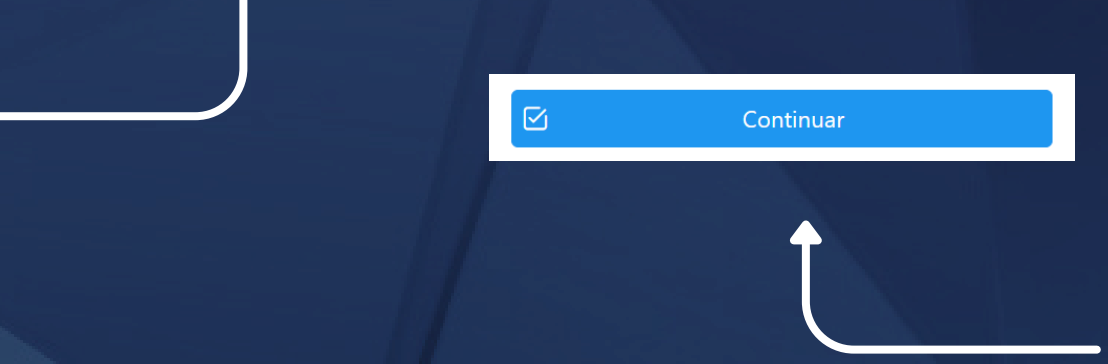

AL SELECCIONAR EL BOTÓN CONTINUAR PODRÁ SEGUIR CON EL PROCESO DE PAGO DETALLADO EN ESTE DOCUMENTO DE LOS TRÁMITES SELECCIONADOS

EL BOTÓN PAGAR EN BANCO LE PERMITIRÁ CONTINUAR CON EL PROCESO DE PAGO EN

VENTANILLAS DEL BANCO O PUNTOS DE PAGO AUTORIZADOS

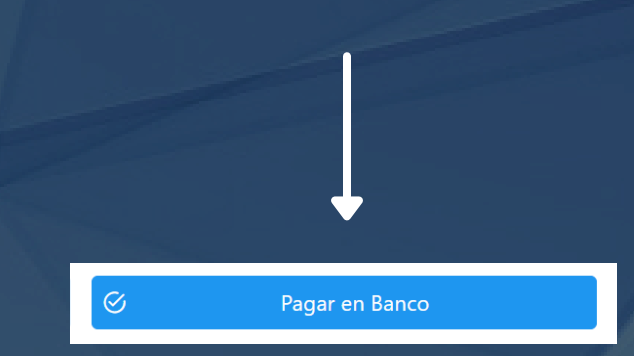

EN LA ESQUINA SUPERIOR DERECHA PODRÁ ENCONTRAR SU CARRITO DE COMPRAS EN EL CUAL PODRÁ OBSERVAR CUANTOS TRÁMITES POSEE AÑADIDOS.

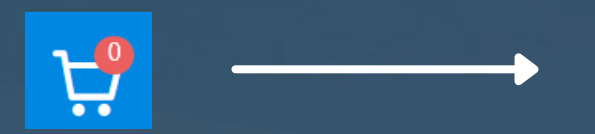

Θ

AQUÍ PODRA VISUALIZAR LOS TRÁMITES SELECCIONADOS, TAMBIÉN PODRÁ MODIFICAR CANTIDADES AÑADIDAS DE SER EL CASO

#### PAGO DE TRÁMITES ACADÉMICOS Y FINANCIEROS

RECUERDE QUE TODO TRÁMITE PODRÁ CANCELARLO EL MISMO DÍA EN EL QUE FUERON AÑADIDOS AL CARRITO DE COMPRAS, EN EL CASO DE NO REALIZAR EL PAGO, EL SISTEMA ELIMINARÁ DE SU CARRITO DE COMPRAS TODO TRÁMITE AÑADIDO PREVIAMENTE Y DEBERÁ NUEVAMENTE REALIZAR EL PROCESO.

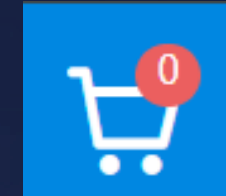

LA CANCELACIÓN EN LÍNEA DE LOS TRÁMITES QUE DESEE LO PUEDE REALIZAR MEDIANTE LOS TIPOS DE PAGO A Y B QUE SE DETALLAN EN ESTA GUÍA.

UNA VEZ REALIZADA LA CANCELACIÓN SUS CÓDIGOS DE TRÁMITE LOS PODRÁ VISUALIZAR EN SU COMPROBANTE ELECTRÓNICO DE PAGO EL MISMO SE GENERA AL TERMINAR EL PROCESO DE CANCELACIÓN.

A SU VEZ PUEDE REVISAR EN EL MENÚ QUE SE ENCUENTRA EN LA PARTE IZQUIERDA DE SU PANTALLA EN LA OPCIÓN REPORTES, AQUÍ PUEDE DESCARGAR SU FACTURAS, PAGOS PROCESADOS, CÓDIGOS DE SOLICITUD

Principal

Datos de su Factura

Servicios Universitarios

E Libros UNIANDES

Pagos Inscripciones

\$ Pagos Colegiaturas

Actualización de fechas de pago RECAUDACIÓN EN LÍNEA

⊕ SOLICITUD EN LÍNEA

CUOTAS POSTGRADO

#### 8 Reportes

Estado de Cuenta

Pagos Procesados

Facturas Generadas

Códigos Solicitud

Detalle Pagos en Banco

Q Términos y Condiciones

Políticas de Privacidad

& Contactenos

Manual de Uso

 $\Theta$  Autorizar Descuentos

# Reportes Estado de Cuenta Pagos Procesados

~

C Facturas Generadas

Códigos Solicitud

Detalle Pagos en Banco

#### PAGO DE TRÁMITES ACADÉMICOS Y FINANCIEROS

CON SUS CÓDIGOS DE SOLICITUD PUEDE REALIZAR TRÁMITES ACADÉMICOS Y FINANCIEROS, PARA EL LLENADO DE SOLICITUDES PUEDE ACCEDER AL SIGUIENTE LINK:

HTTPS://SERVICIOS.UNIANDES.EDU.EC/APPSOLICITUDES

A SU VEZ PODRÁ ACCEDER DESDE EL MENÚ UBICADO A LA IZQUIERDA DE SU PANTALLA:

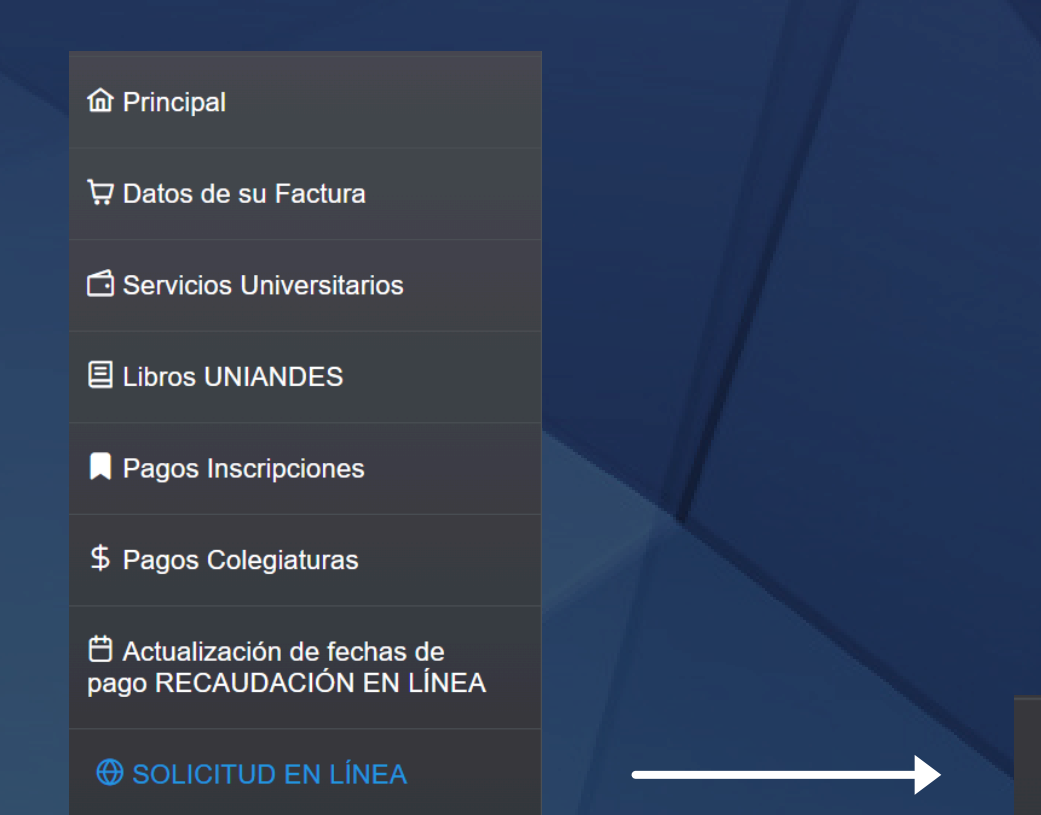

#### ⊕ SOLICITUD EN LÍNEA

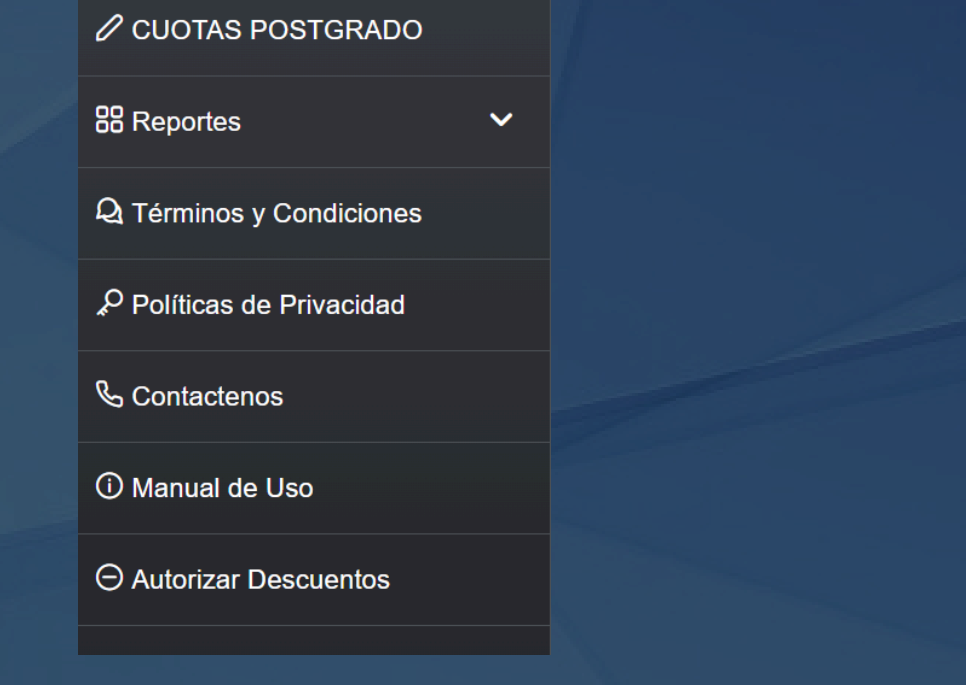

#### SI DESEA MAS INFORMACIÓN PUEDE ACCEDER A LA GUÍA DE TRÁMITES EN EL SIGUIENTE LINK:

https://www.uniandes.edu.ec/wp-content/uploads/2025/04/GUIA-DE-PAGOS-UNIANDES opt.pdf

## UNIVERSIDAD UNIVERSIDAD UNIANDES Inspira

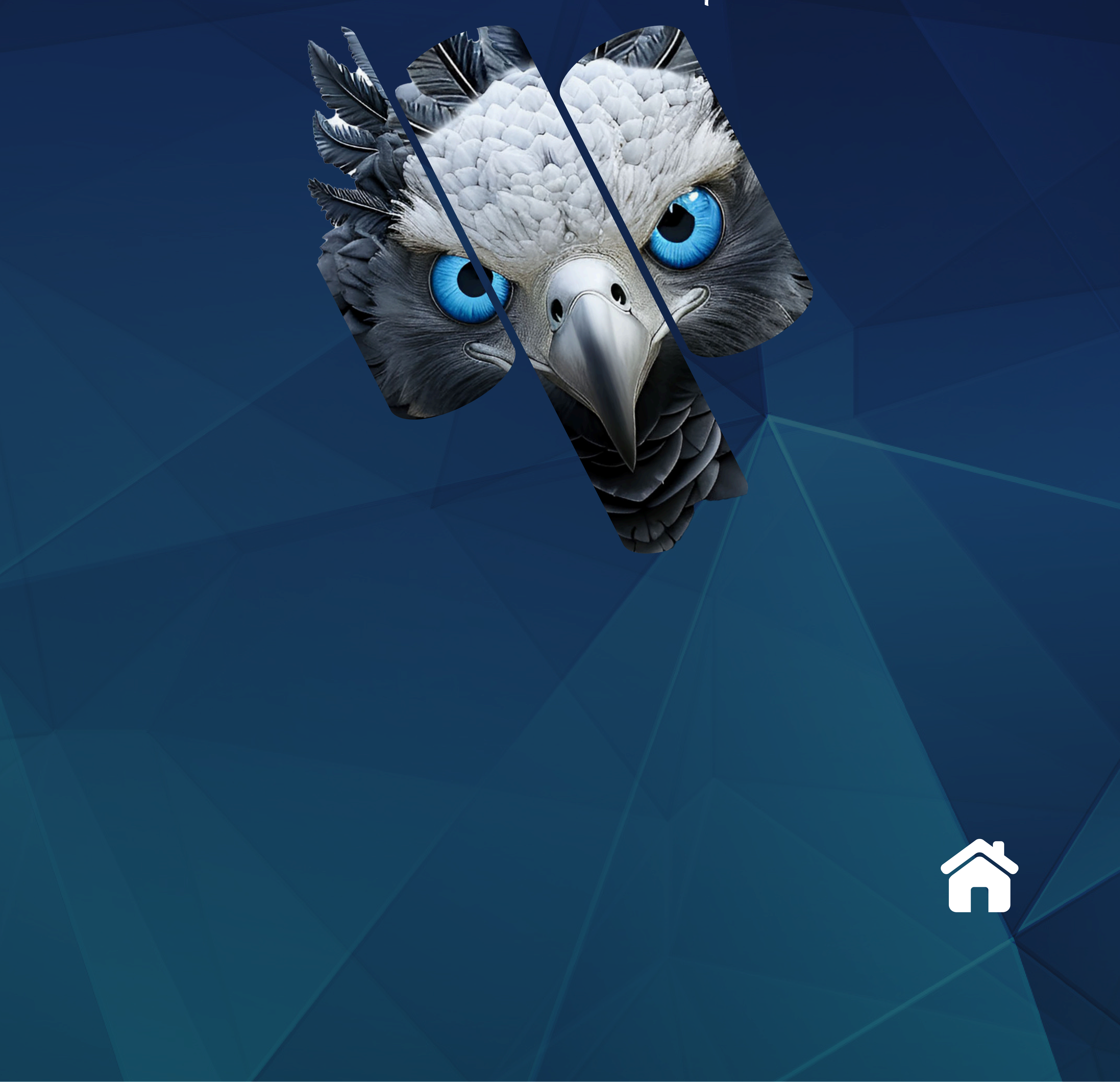